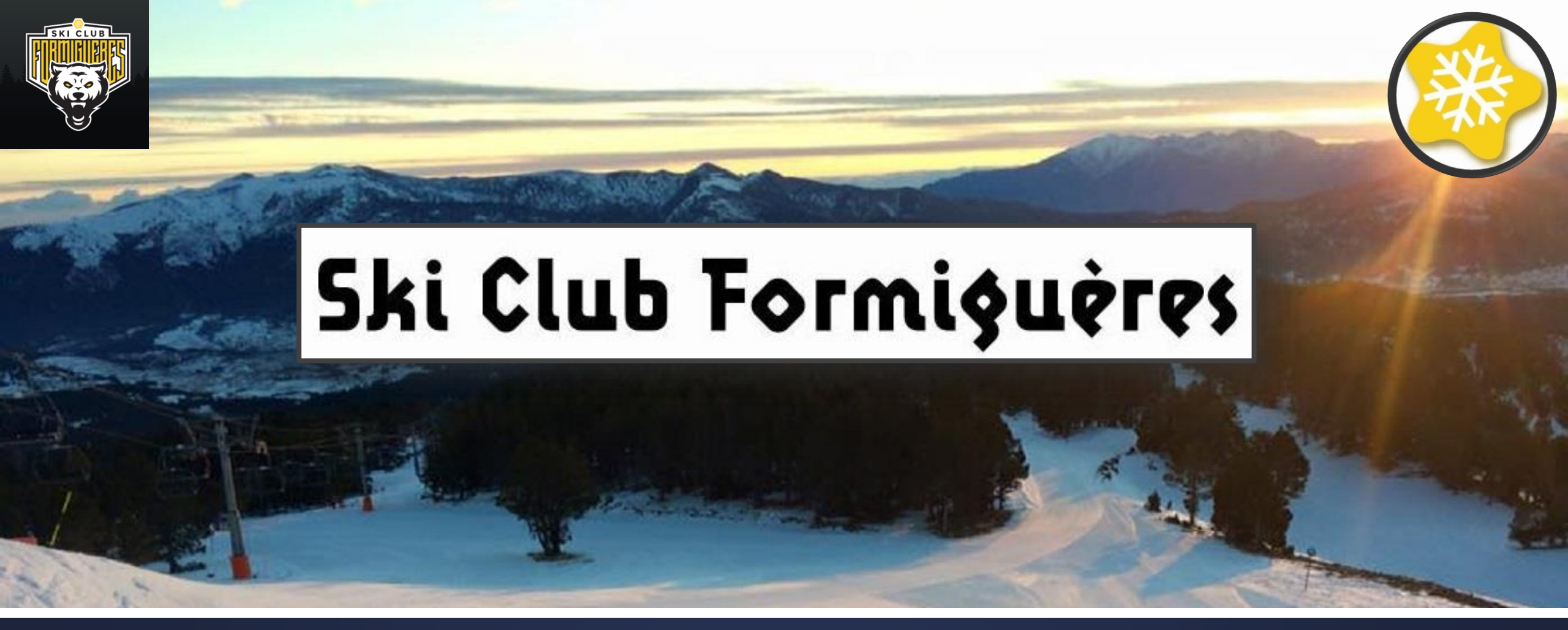

# Instructions pour remplir le bulletin d'adhésion

Saison 2020/2021

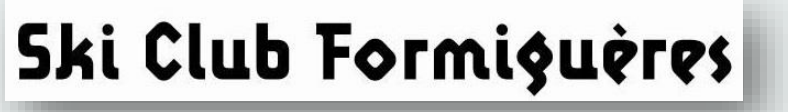

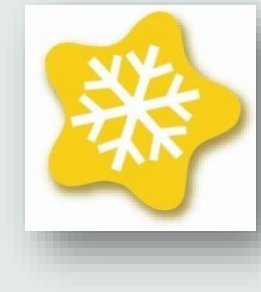

## Généralités

Le but de ce document est de vous aider à remplir le formulaire d'adhésion au Ski Club Formiguères.

Le formulaire est à remplir pour chaque adhérent (donc, si vous avez 2 adhérents à inscrire, vous devrez remplir le formulaire 2 fois)

Avant de commencer à remplir le formulaire, il y a un certains nombres de préparatifs à effectuer.

Ensuite, pour le remplissage du formulaire, ce document vous guidera pas à pas.

Si, malgré ce document, vous avez des questions, n'hésitez pas à contacter une personne du bureau à <u>skiclubformigueres@outlook.com</u>

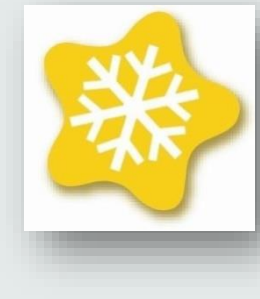

# A faire, avant de commencer à remplir le formulaire

Avant de remplir le formulaire, vous devez:

- 1. Scannez la photo d'identité de la personne à inscrire. La qualité de la photo doit être largement acceptable pour pouvoir faire les forfaits.
- 2. Consultez la « Notice d'Informations Licence Carte Neige ». Imprimez les <u>pages 16 et 17</u> uniquement, remplissez les et scannez les. (http://skiclub.formigueres.free.fr/Files/Other/NoticeInformation-DeclarationAccident2020-2021%20-p16-17.pdf).
- 3. Si nécessaire, vous devez remplir le <u>Questionnaire Santé</u> mais il n'est pas demandé de le fournir au club.
- 4. Scannez le Certificat médical si vous en fournissez un (rappel: le certificat médical doit mentionner la pratique du « ski alpin en compétition » si vous prenez la licence compétition).
- 5. Prendre connaissance de la « <u>Grille des Tarifs Adhésion</u> » (<u>http://skiclub.formigueres.free.fr/Files/Other/Grille\_des\_Tarifs\_Adhesion.pdf</u>)

Tous les fichiers doivent avoir un nom au format suivant: « prénom – nom – titre\_document ». Les formats de fichier acceptés sont jpg et pdf. La taille max de chaque fichier est 10 Meg.

#### Comment Remplir la Notice d'Informations Licence Carte Neige

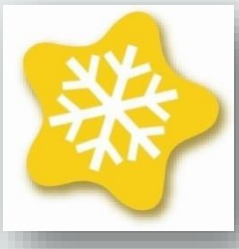

Page 16

#### RUBRIQUES À COMPLÉTER OBLIGATOIREMENT PAR Le licencié ou son représentant légal pour Les mineurs/majeurs protégés

À conserver par le Club pendant 10 ans

#### À COMPLÉTER PAR LE LICENCIÉ MAJEUR ET / OU LE REPRÉSENTANT LÉGAL D'UN LICENCIÉ MINEUR OU D'UN MAJEUR PROTÉGÉ

Je soussigné(e) M/Mme

En qualité de licencié et/ou de représentant légal du licencié : .....

#### GARANTIES D'ASSURANCE ET/OU D'ASSISTANCE

#### Je reconnais :

Avoir reçu le dépliant « Notice d'informations Licence Carte Neige 2020-2021 » et avoir pris connaissance, sur ce document ou sur le site de la FFS www.ffs.fr ou de son courtier d'assurances www.ffs.verspieren.com, de l'étendue des garanties d'assurance et/ou d'assistance y figurant et avoir été informé de la possibilité de souscrire, pour mon compte ou celui du mineur/majeur protégé dont je suis le représentant légal, à des compléments de garanties lors de l'adhésion à la FFS (voir page 14).

#### CERTIFICAT MEDICAL

#### J'atteste sur l'honneur :

Avoir présenté à mon club un certificat médical il y a moins de trois ans (licencié compétiteur) ou il y a moins de 20 ans (licencié dirigeant et loisir)\*,

Ne pas avoir eu d'interruption de licence depuis la fourniture de ce certificat médicat

Avoir renseigné et répondu par la négative à l'ensemble des rubriques du questionnaire santé QS-SPORT Cerfa Nº15699\*01, disponible sur www.ffs.ftr/questionnaire-sante

#### Si l'une des trois cases ci-dessus n'est pas cochée :

Avoir présenté obligatoirement à mon Club un certificat médical (datant de moins d'un an) préalablement à la validation de la licence 2020/2021.

\*Cas particulier pour les licenciés pratiquant le biathlon (compétition et loisir) :

Avoir présenté obligatoirement à mon Club un certificat médical (datant de moins d'un an) préalablement à la validation de la licence 2020/2021.

Il devra être fourni chaque saison au Club et mentionner l'absence de contre-indication à la pratique du biathon (« en compétition » le cas échéant). Remplir ici les nom prénoms de l'adhérent et son représentant légal

Case à cocher obligatoirement après avoir lu le document

<u>Case 1</u>: à cocher si vous avez communiqué au club un certificat médical il y a moins de 3 ans (pour les compétiteurs) et moins de 20 ans pour les autres <u>Case 2</u>: à cocher si vous étiez licencié l'année dernière <u>Case 3</u>: à cocher si vous avez répondu « non » à toutes les question du Questionnaire Santé

**Case 4**: à cocher si vous n'avez pas coché une des 3 cases précédentes. Et dans ce cas, vous devez présenter un certificat médical

Pas concerné. Ne pas cocher

| LUTTE CONTRE LE DOPAGE                                                                                                    |                                                         |
|----------------------------------------------------------------------------------------------------|---------------------------------------------------------|
| Uniquement pour les licenciés mineurs et les majeurs protégés (lorsque la réalisation d'un tel<br>prélèvement entre dans les catégories d'actes pour lesquelles l'intéressé bénéficie de l'assis-<br>tance de la personne chargée de sa protection dans les conditions de l'article 459 du code divil)<br>J'autorise :<br>Dans le cadre de la règlementation de lutte contre le dopage et en particulier<br>de l'article R. 232-52 du Code du sport, tout prélèvement nécessitant une tech-<br>nique invasive sur le mineur pour lequel je suis investi de l'autorité parentale /<br>sur le majeur protégé dont j'assure la protection.                                                                                                    | À cocher pour les<br>compétiteurs                       |
| CONTROLE DE L'HONORABILITE DES ENCADRANTS<br>ET EXPLOITANTS BENEVOLES<br>J'atteste sur l'honneur :<br>Être encadrant bénévole (au sens de l'article L.212-1 du code du sport)                                                                                                    |                                                         |
| La 22-1 du code du sport). Sont considérés comme tel tous les présidents, tréso-<br>riers et secrétaires des cluts, des comités de ski, des comités départementaux, des<br>ligues régionales et de la fédération ainsi que les directeurs généraux de ces mêmes<br>structures.                                                                                                    | Ne pas cocher<br>(sauf pour les                         |
| Si au moins i une des deux cases ci-dessus est cocnee :<br>Je reconnais que la licence que je sollicite me permet d'accéder aux fonctions d'éduca-<br>teur sportif et/ou d'exploitant d'établissement d'activités physiques et sportives au sens<br>des articles L.212-1 et L.322-1 du code du sport.<br>À ce titre, j'ai compris que les éléments constitutifs de mon identité seront transmis par la                                                                                                    | membres du<br>bureau)                                   |
| fédération française de ski aux services de l'État afin qu'un contrôle automatisé de mon<br>honorabilité au sens de l'article L 212-9 du code du sport soit effectué.                                                                                                    |                                                         |
| PROTECTION DES DONNEES PERSONNELLES J'autorise :  La Fédération française de ski à utiliser mes (ou celles du mineur ou majeur protégé dont je suis le représentant légal) données personnelles (en particu- lier mon adresse email) à des fins promotionnelles ou commerciales pour ses propres activités et celles qu'elle peut réaliser au nom de ses partenaires ou fournisseurs officiels, sans cession des données à ces tiers. La Fédération française de ski à transmettre certaines de mes (ou celles du mineur ou majeur protégé dont je suis le représentant légal) données personnelles (en parti- culier mon adresse postale) à des tiers et notamment ses partenaires et fournisseurs et fournisseurs officiels, sans cession des données de mes (ou celles du mineur ou majeur protégé dont je suis le représentant légal) données personnelles (en parti- culier mon adresse postale) à des tiers et notamment ses partenaires et fournisseurs | Votre choix.<br>N'a pas<br>d'importance<br>pour le club |
| officiels, à des fins commerciales, associatives ou humanitaires.<br>Date et signature du licencié majeur ou du représentant légal<br>(pour les mineurs et majeurs protégés) :                                                                                                    | Date et signature                                       |
| Date et signature du licencié majeur ou du représentant légal<br>(pour les mineurs et majeurs protégés) :                                                                                                    | Date et signa                                           |

Page 17

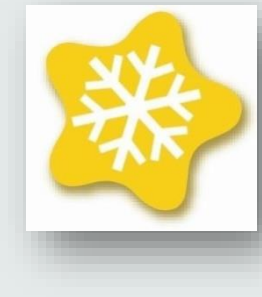

## Remplir le formulaire – étape 1

Rendez-vous à l'adresse « Formulaire d'inscription au Ski Club Formiguères »: https://docs.google.com/forms/d/e/1FAIpQLSeYVOagBUjD7KF-WucjyCbj5LjnN8XQJEv4GBulTM6E7szPjA/viewform?usp=sf\_link

- La page d'accueil vous rappelle les généralités de l'inscription
- Vous devez ensuite rentrer votre adresse email

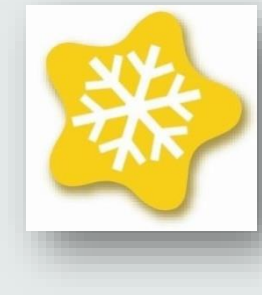

## Remplir le formulaire – étape 2

Lors de cette étape vous devrez fournir les renseignements administratifs

- Le prénom et le nom de la personne qui effectue l'inscription (qui n'est pas forcément la même que la personne à inscrire)
- Le numéro de téléphone qui sera renseigné pour la prise de licence
- L'adresse postale qui sera renseignée pour la prise de licence

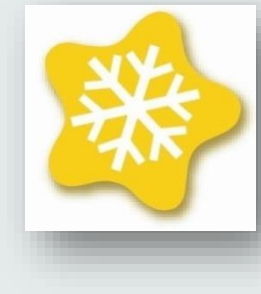

## Remplir le formulaire – étape 3

Lors de cette étape vous devrez fournir les renseignements qui concernent la personne à inscrire

- Vous devez d'abord préciser s'il s'agit d'une réinscription d'un adhérent qui était déjà au club la saison précédente, s'il s'agit d'une nouvelle inscription ou s'il s'agit d'une mutation (l'adhérent était licencié dans un autre club la saison précédente)
- Le nom de l'adhérent à inscrire
- Les prénoms de l'adhérent à inscrire
- La date de naissance de l'adhérent à inscrire
- Le groupe dans lequel vous voulez inscrire l'adhérent
- Si le groupe choisi est « U10/U8 loisir », est-ce que vous souhaitez prendre le forfait saison Neige Catalane avec supplément (220€) au lieu du forfait saison Formiguères.
- Dans le cas d'un mutation, vous devez enfin renseigner le numéro de licence et le club d'origine

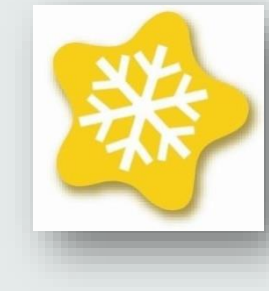

## Remplir le formulaire – étape 4

Lors de cette étape vous devrez fournir les documents nécessaires à l'inscription (tout ceux que vous avez préparé avant de remplir le formulaire).

Les documents à fournir sont:

- 1. La photo d'identité (la qualité de la photo doit être largement acceptable pour pouvoir faire les forfaits).
- 2. La « Notice d'Informations Licence Carte Neige » signée (<u>pages 16 et 17</u>).
- 3. Le Certificat médical si vous devez en fournir un après avoir rempli la « Notice d'Informations Licence Carte Neige ».

Tous les fichiers doivent avoir un nom au format suivante: « prénom – nom – titre\_document ».

Les formats de fichier acceptés sont jpg et pdf.

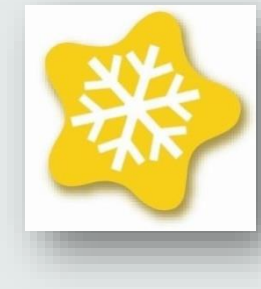

## Remplir le formulaire – étape 5

Prendre connaissance du règlement intérieur du club

http://skiclub.formigueres.free.fr/Files/Other/ReglementEtAutorisations.pdf

Sélectionner la réponse unique « Je reconnais avoir lu et j'accepte sans condition le règlement intérieur du Ski Club Formiguères »

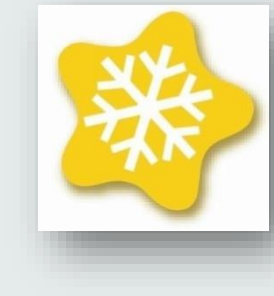

## Remplir le formulaire – étape 6

Lors de cette étape vous devrez fournir les informations relatives au paiement.

Les informations à fournir sont:

- 1. Le mode de paiement que vous souhaitez (chèque, virement bancaire, autre...)
- 2. Si le moyen de paiement est « autre », merci de préciser lequel
- 3. Le nombre d'échéances (1 ou 2)
- 4. Si votre règlement concerne un ou plusieurs adhérents, précisez lesquels

Avant de régler, vous devez attendre qu'un membre du bureau vous contacte pour vous indiquer le montant de votre cotisation

Vous pouvez ensuite cliquer sur « Envoyer ». Vous avez fini.

Un membre du bureau vous contactera pour vous confirmer que votre dossier est complet.

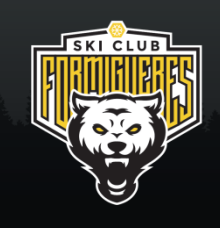

FIN